Consultar las partidas de un artículo

## Descripción

Posiciónese en el campo buscar e ingrese el artículo deseado. Al presentarse la pantalla con la información del artículo, en el panel de la sección izquierda presione el botón «Partidas». A continuación, se mostrará el detalle de las partidas para el artículo consultado. Luego, puede consultar una partida ingresando los datos en el campo de búsqueda.

[axoft\_service title=»Nota» icon=»icon: info-circle» icon\_color=»#6f6f6f% size=»18? class=»ax-nota ax-nota-inner»]

Además podrá incluir o no, las partidas sin saldo de stock mediante la opción Incluye partidas sin stock que se presenta en la sección inferior de la pantalla.

[/axoft\_service]